# Интеграция почтовых ящиков с Gmail

Зайдим в почту Gmail и перейдите в раздел \*Настройки\*, который расположен в правом верхнем углу экрана.

| Google                 |                                                                                                    | overanaesthetic for                   |
|------------------------|----------------------------------------------------------------------------------------------------|---------------------------------------|
| Gmail •                | Настройки сохранены.                                                                                      |                                       |
| НАПИСАТЬ               | Откройте вклад в МКБ - mkb.ru - От 1000 руб. Надежный вклад в надежный банк. Каждому вкладчику - подарок! | Почему мне показывают это объявление? |
| Входящие<br>Помеченные | <ul> <li>Непрочитанные</li> </ul>                                                                         | ×                                     |
| Важные<br>Отправленные | Вы прочитали все сообщения в папке входящих.                                                              |                                       |
| Черновики (18)         |                                                                                                    |                                       |
| [Imap]/Drafts          | ✓ Прочие                                                                                                  | 1–50 из многих 📼                      |
| Deleted Messages       |                                                                                                    | 21:41                                 |
| Sent Messages          |                                                                                                    | 21:38                                 |
| Личные                 |                                                                                                    | <b>@</b> 21:30                        |
| Путешествие            |                                                                                                    | 6:41                                  |
| <u></u> • -            |                                                                                                    | 1:01                                  |
| Поиск людей            |                                                                                                    | 2 окт.                                |
|                        |                                                                                                    | @ 2 окт.                              |
|                        | E 🕹 ĸ                                                                                                    | 2 OVT                                 |

Раздел \*Настройки\* обозначен кнопкой с иконкой в виде шестеренки. Для перехода кликаем левой кнопкой мыши по значку.

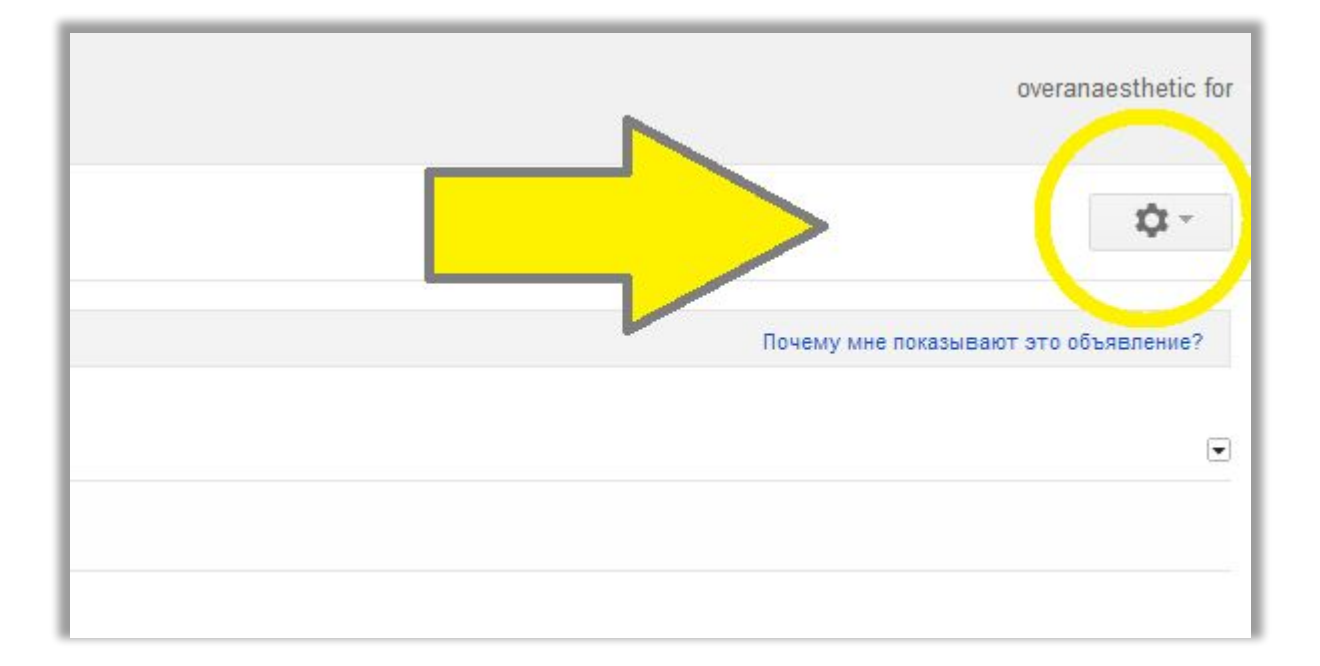

### В открывшемся меню выбираем пункт \*Настройки\*

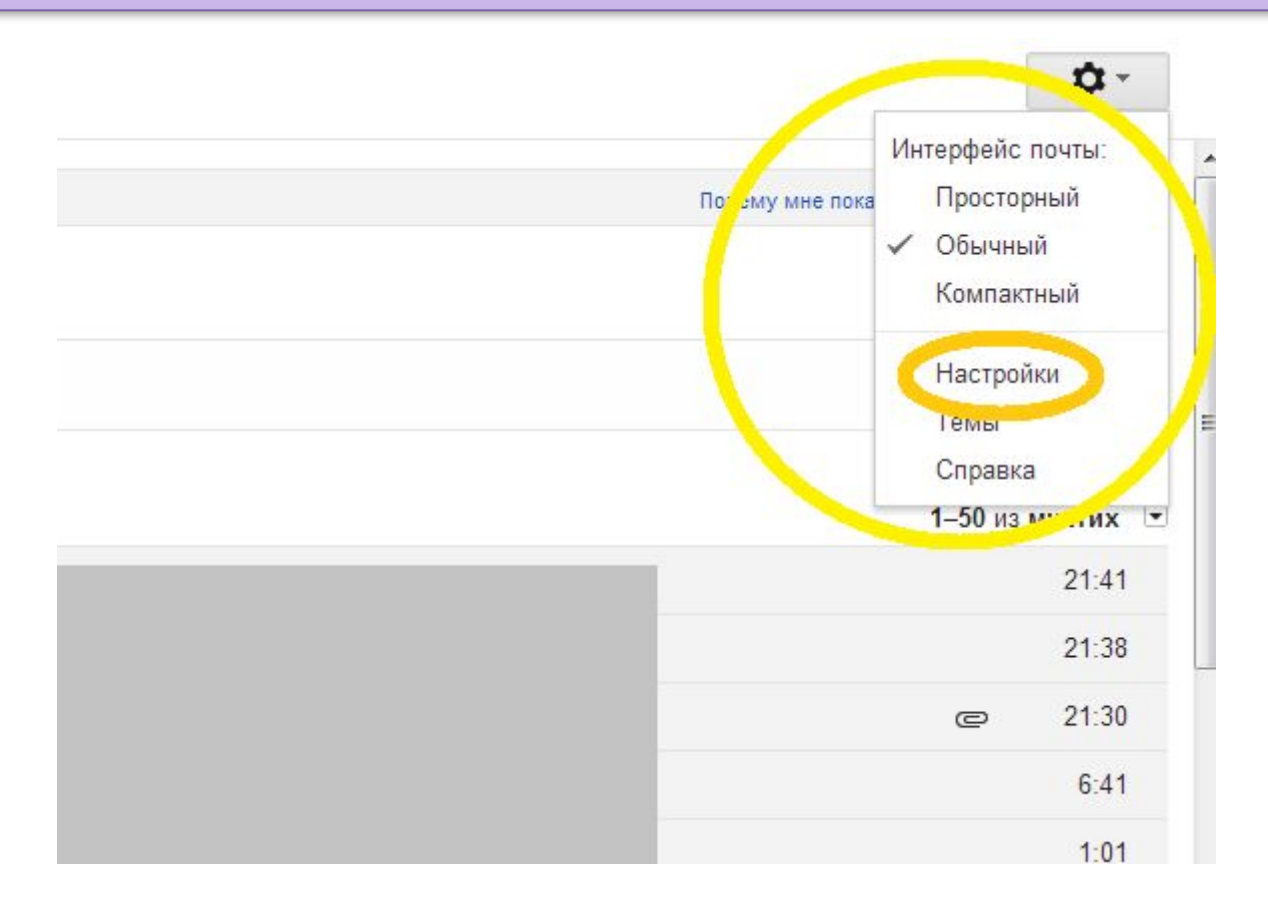

Откроется страница такого вида. Нам необходим раздел \*Аккаунты и импорт\*. Для перехода туда кликаем на соответствующую вкладку.

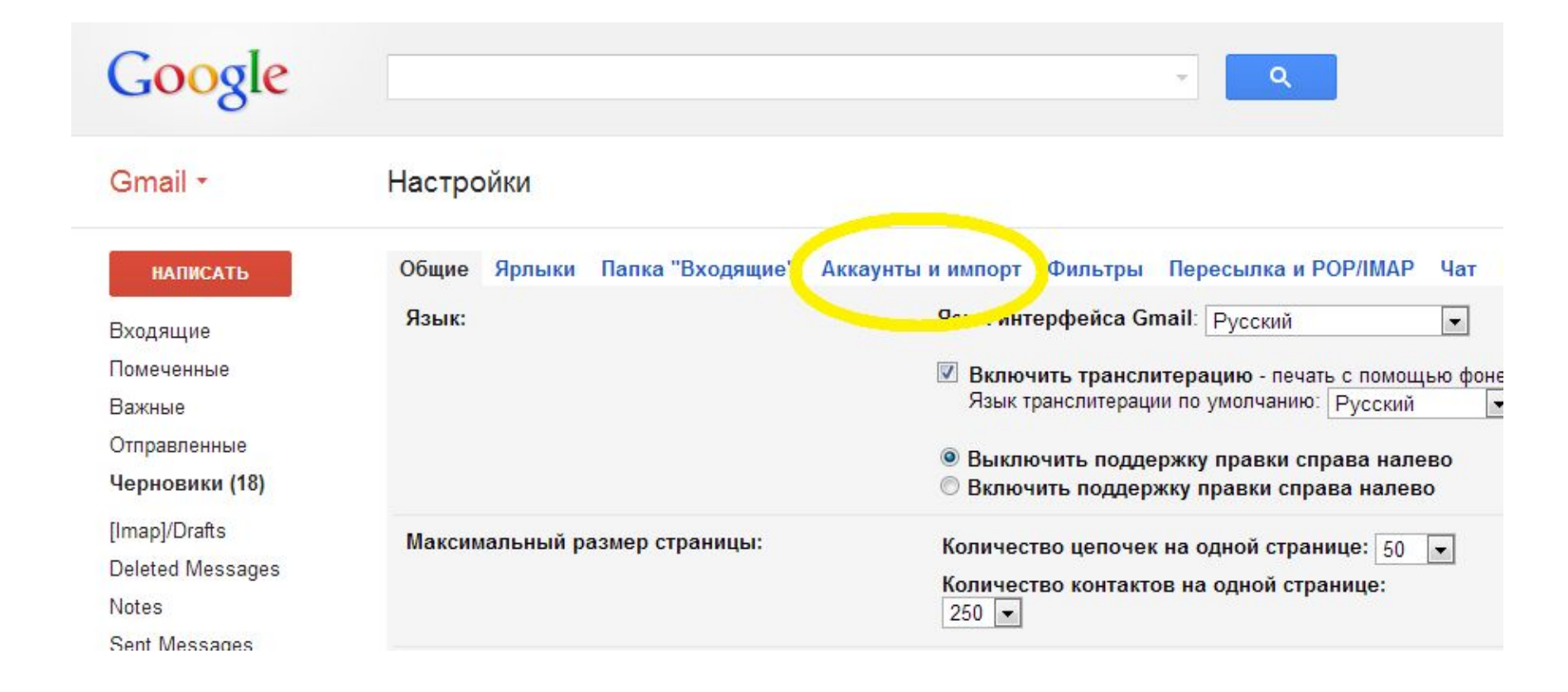

#### В подразделе \*Отправлять письма как\* во избежание путаницы с почтовыми адресами выбираем пункт \***отвечать** с адреса, на который отправлено письмо\* и кликаем на него.

| Общие Ярлыки Папка "Входящие" Аккаунты и и                                                                   | мпорт Фильтры Пересылка и РОР/ІМАР Чат Веб-под                                                                                                    |
|----------------------------------------------------------------------------------------------------|----------------------------------------------------------------------------------------------------|
| Изменить настройки аккаунта:                                                                                 | Изменить пароль<br>Изменить параметры восстановления пароля<br>Другие настройки аккаунта Google                                                                                                    |
| Импорт почты и контактов:<br>Подробнее                                                                       | Импортируйте в Gmail контакты и письма из Яндекса, Mail.ru<br><mark>Импортировать почту и контакты</mark>                                                                                                    |
| Отправлять письма как:<br>(Используйте Gmail для отправки писеч других адресов электронной почты)<br>Подрес: | Yelena Kovaleva <overanaesthetic@gmail.com><br/>Yelena Kovaleva <anybis3@mail.ru><br/>Добавить другой свой адрес электронной почты</anybis3@mail.ru></overanaesthetic@gmail.com>                                                                     |
|                                                                                                    | При ответе на сообщение:<br><ul> <li>⊙ отвечать с адреса, на который отправлено письмо</li> <li>○ Всегда отвечать с адреса, используемого по умолчанию<br/>(Примечание. Адрес электронной почты можно изменить при составлении ответа. По</li> </ul> |
| Проверить почту из других аккаунтов (с помощью POP3):                                                        | anybis3@mail.ru<br>Последняя проверка: 1 минуту назад. Просмотреть историю                                                                                                    |

## В том же подразделе нажимаем \*Добавить другой свой адрес электронной почты:\*.

| Общие Ярлыки Папка "Входящие" Аккаунты и и                                                          | мпорт Фильтры Пересылка и РОР/ІМАР Чат Веб-подборки                                                                                                    |
|----------------------------------------------------------------------------------------------------|----------------------------------------------------------------------------------------------------|
| Изменить настройки аккаунта:                                                                        | Изменить пароль<br>Изменить параметры восстановления пароля<br>Другие настройки аккаунта Google                                                          |
| Импорт почты и контактов:<br>Подробнее                                                              | Импортируйте в Gmail контакты и письма из Яндекса, Mail.ru, Hotmail ı<br><mark>Импортировать почту и контакты</mark>                                     |
| Отправлять письма как:<br>(Используйте Gmail для отправки писем с других адресов электронной поиты) | Yelena Kovaleva <overanaesthetic@gmail.com></overanaesthetic@gmail.com>                                                                                  |
| Подробнее                                                                                           | Yelena Koust 2000 Свой адрес электронной почты                                                                                                    |
|                                                                                                    | При ответе по сосощонию.<br>© отвечать с адреса, на который отправлено письмо                                                                            |
|                                                                                                    | Всегда отвечать с адреса, используемого по умолчанию (в данный<br>(Примечание. Адрес электронной почты можно изменить при составлении ответа. Подробнее) |
| Проверить почту из других аккаунтов (с помощью                                                      | anybis3@mail.ru                                                                                                    |
| РОРЗ):                                                                                              | Последняя проверка: 16 мин. назад. Получено одно письмо. Просмотр                                                                                        |
| No. Characteria                                                                                     | Добавьте свой почтовый аккаунт РОРЗ                                                                                                    |
| Используете Gmail для работы?                                                                       | Используйте Gmail как надежное почтовое решение для вашего бизне                                                                                         |
| Предоставить достил к своему аккаунти:                                                              | Побарить пругой аккаунт                                                                                                    |

В открывшемся окне в поле \*Адрес электронной почты\* указываем тот адрес эл.почты, с которым хотим объединить сервис Gmail. Далее нажимаем на кнопку \*Следующий этап\*

| Имя: Yelena Kovaleva<br>удрес электронной почты:    | едите информацию о другом своем адресе электронной почты.<br>ше имя и адрес электронной почты будут указаны в отправляемых письмах) |                         |
|-----------------------------------------------------|----------------------------------------------------------------------------------------------------|-------------------------|
| дрес электронной почты:                             |                                                                                                    | Имя:                    |
|                                                     | ]                                                                                                    | дрес электронной почты: |
| 📝 Использовать как псевдоним. <u>Подробнее</u>      | цробнее                                                                                                    |                         |
| Укажите другой адрес в поле "Ответить" (необязателя | зетить" (необязательн                                                                                                    |                         |

#### В открывшемся окне оставляем все без изменений и

нажимаем \*Следующее действие\*.

#### Добавить другой адрес электронной почты

Отправить почту через SMTP-сервер?

При отправке писем от имени overanaesthetic@yandex.ru возможна их доставка через SMTP-сервер yandex.ru или Gmail.

Отправлять через Gmail (более простая настройка)

Отправлять через серверы SMTP yandex.ru. Подробнее...

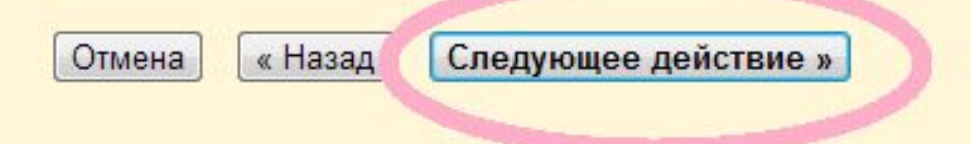

На этом этапе нажимаем \*Отправить подтверждение\*, заходим на свою почту, с которой хотим объединить Gmail и ждем письмо от команды Gmail. Письмо содержит ссылку, по которой следует перейти для подтверждения того, что именно Вы – владелец этого почтового адреса.

#### Добавить другой адрес электронной почты

Подтверждение адреса электронной почты

Прежде чем вы сможете отправлять письма, используя адрес overanaesthetic@yandex.ru, мы должны убедиться, что этот адрес принадлежит именно вам. Для этого выберите "Отправить подтверждение". Мы отправим на адрес overanaesthetic@yandex.ru электронное письмо с инструкциями по подтверждению данного адреса.

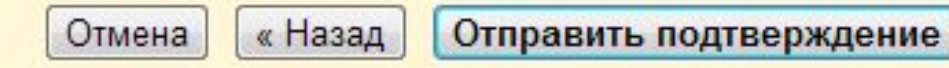

Для удобной работы с почтой, на которую ожидается письмо от Gmail, можно открыть ее в новом окне браузера. Для этого, не выходя из браузера, нажимаем на клавиатуре одновременно две клавиши: ctrl и n. В открывшемся новом окне браузера заходим в свою почту, открываем письмо от Gmail и кликаем по ссылке, которая будет выделена голубым цветом в теле письма.

опама: <u>Cube 2013 Новая коллекция!!</u> aim Уже в наличии!! Цены этого сезона! Доставка бесплатно!! Следи за модой! bikes sporti ☐ ₱ Команда Gmail Gmail Подтверждение - отправьте сообщение с aдреса overanaesthetic@yandex.ru

Вы отправили запрос о добавлении адреса <u>overanaesthetic@yandex.ru</u> в ваш аккаунт Gmail. Код подтверждения: 8783343

Чтобы начать отправлять почту с адреса <u>overanaesthetic@yandex.ru</u>, используя аккаунт Gmail (<u>overanaesthetic@gmail.com</u>), подтвердите свой запрос, перейдя по ссылке ниже:

https://mail.google.com/mail/f-68509eef55-overanaesthetic%40yandex.ru-9QQvMTMI9kvmLG2n13Mqwddch8I

Если данная ссылка не работает, скопируйте и вставьте ее в адресную строку нового окна браузера. Если вы не можете воспользоваться ссылкой, войдите в свой аккаунт Gmail и в верхней части любой страницы нажмите "Настройки".

## Осталось лишь перейти по предложенной ссылке и всё готово!

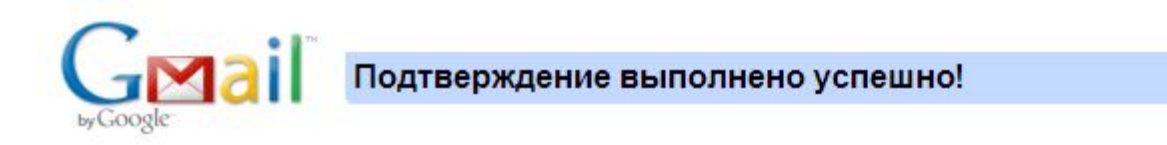

Теперь пользователь Gmail может отправля почту с адреса overanaesthetic@yandex.ru.

Нажмите здесь, чтобы вернуться в В

http://mail.google.com.

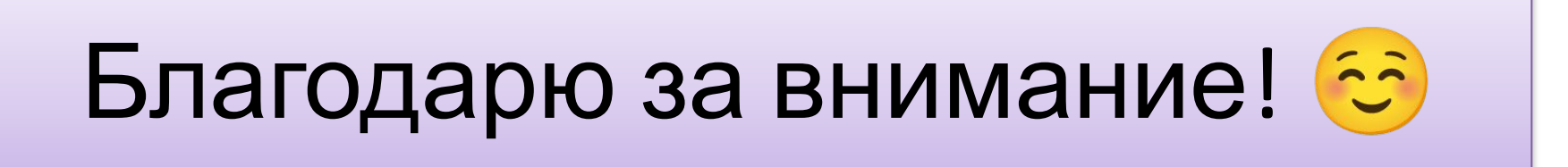